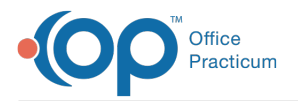

Important Content Update Message

We are currently updating the OP Help Center content for OP 20. We appreciate your patience as we continue to make these updates. To locate the version of your software, navigate to: **Help tab > About**.

## **Importing Surveys**

Last Modified on 02/04/2021 11:53 am EST

Version 14.19

## Path: Clinical tab > More button (Customize group) > Surveys button

To import a survey into OP the Survey *must* have the .qst file extension.

Click here to view the available list of surveys to download.

- 1. Open the Survey Forms Explorer bar navigating to the path above.
- 2. Click the Import button.
- 3. Select a Survey File (.qst file).
- 4. Click the **Open** button.

| Import survey       |                                     |                                     |             |                                          | ×    |
|---------------------|-------------------------------------|-------------------------------------|-------------|------------------------------------------|------|
| ← → × ↑ 📙 « Lo      | cal Disk (C:) > Program Files (x86) | > Connexin Software > Office Practi | cum → 14    | ✓ ♂ Search 14                            | Q    |
| Organize 👻 New fold | er                                  |                                     |             |                                          | . ?  |
| <b>T T : . . .</b>  | Name                                | Date modified                       | Туре        | Size                                     |      |
| Inis PC             | export                              | 2/14/2014 1:45 PM                   | File folder |                                          |      |
| 💣 Network           | export_files                        | 4/29/2014 2:35 PM                   | File folder |                                          |      |
|                     | 📙 ini                               | 12/10/2018 2:30 PM                  | File folder |                                          |      |
|                     | locales                             | 12/10/2018 2:30 PM                  | File folder |                                          |      |
|                     | registry                            | 2/22/2014 2:13 PM                   | File folder |                                          |      |
|                     | schema                              | 12/10/2018 2:30 PM                  | File folder |                                          |      |
|                     | spellchk                            | 12/10/2018 2:30 PM                  | File folder |                                          |      |
|                     | 🔜 xsl                               | 12/10/2018 2:30 PM                  | File folder |                                          |      |
|                     | EPDS.qst                            | 4/29/2013 4:22 PM                   | QST File    | 43 KB                                    |      |
| `                   |                                     |                                     |             | Δ.                                       |      |
| File <u>n</u>       | ame: EPDS.qst                       |                                     |             | <ul> <li>Export files (*.qst)</li> </ul> | ~    |
|                     |                                     |                                     |             | <u>O</u> pen Car                         | icel |

The Survey is displayed in OP.

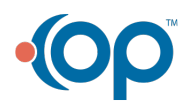

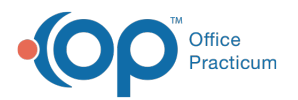

| •       |         |                                                                                                    |                     |                       |
|---------|---------|----------------------------------------------------------------------------------------------------|---------------------|-----------------------|
| Survey  | name:   | Edinburgh Post-Partum Depression                                                                                         | Creation date:      | 05/08/2019 2:47:46 PM |
| Source  |         | ● Local ○ External: ✓                                                                                                    | Default visibility: | Any staff member 🛛 🗸  |
| Externa | al name | · · · · · · · · · · · · · · · · · · ·                                                                                    | Alert type:         | Score above v 13 v    |
| Descrip | otion:  | As you are pregnant or have recently had a baby, we would                                                                | Equiv LOINC:        |                       |
|         |         | like to know how you are feeling. Please check the answer<br>that comes closest to how you have felt IN THE PAST 7 DAYS, | Default ICD-9:      | ~                     |
|         |         | not just how you feel today.                                                                                             | Default ICD-10:     | ~                     |
| Instruc | tions:  |                                                                                                    | Default CPT:        |                       |
|         |         |                                                                                                    | Default Mod:        |                       |
|         |         |                                                                                                    |                     |                       |
| Quest   | ions    | New Edit Delete Test                                                                                                    |                     |                       |
| Туре    | Req?    | Sort Que                                                                                                    | estion              |                       |
|         |         | 🛧 軑 I have been able to laugh and see the funny side of t                                                                | hings               |                       |
| 4       |         | 🛧 🖶 I have looked forward with enjoyment to things                                                                       |                     |                       |
|         |         | 🛧 🗲 I have blamed myself unnecessarily when things went                                                                  | wrong               |                       |
|         |         | + I have been anxious or worried for no good reason.                                                                     |                     |                       |
|         |         | 🛧 🗣 I have felt scared or panicky for no very good reason.                                                               |                     |                       |
| EA      |         | Things have been actting on top of me                                                                                    |                     |                       |
|         |         |                                                                                                    |                     | Save Cancel           |

## Version 14.10

## Utilities > Manage Clinical Features > Survey Administrator

To import a survey into OP the Survey it *must* have the .qst file extension.

Click here to view the available list of surveys to download.

1. Open the Survey Administrator Tool bar by clicking the path above. The Survey Administrator toolbar is displayed.

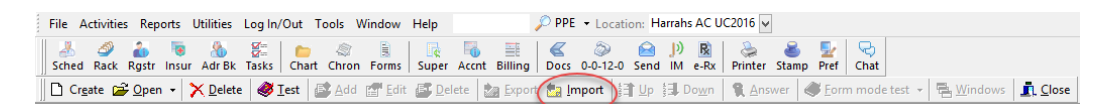

- 2. Click the Import button.
- 3. Select the Survey File (.qst file).
- 4. Click the **Open** button.

| Look in:      | lmport         | •                    | 🗢 🗈 💣 🗊 •         |          |      |        |
|---------------|----------------|----------------------|-------------------|----------|------|--------|
| e.            | Name           | *                    | Date modified     | Туре     | Size |        |
| Recent Places | CRAFFT Sur     | vey_2014.qst         | 4/2/2014 10:24 AM | QST File | 4    | 4 KB   |
| Desitten      |                |                      |                   |          |      |        |
| Libraries     |                |                      |                   |          |      |        |
| 1             |                |                      |                   |          |      |        |
| Computer      |                |                      |                   |          |      |        |
| Network       | 5              |                      |                   |          | 5    | 2      |
|               | File name:     | CRAFFT Survey_2014   |                   |          | •    | Open   |
|               | Files of type: | Export files (*.qst) |                   |          | *    | Cancel |
|               |                | Copen as read-only   |                   |          |      |        |

The Survey is displayed in OP.

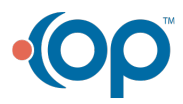

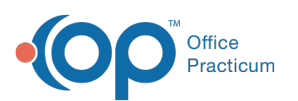

|               |                 |                                                                 |                                                                                                    |                                                                                                    |                                                                                |                                                     | E                           | •                         |                          | × |
|---------------|-----------------|-----------------------------------------------------------------|----------------------------------------------------------------------------------------------------|----------------------------------------------------------------------------------------------------|--------------------------------------------------------------------------------|-----------------------------------------------------|-----------------------------|---------------------------|--------------------------|---|
| Jurvey        | y name          | e: CRA                                                          | FFT Screening                                                                                                    |                                                                                                    | Creation date:                                                                 | 04/02/2014 02                                       | :05 PM                      |                           |                          |   |
| ource         | e:              | 0 L                                                             | Local      Externat                                                                                                    |                                                                                                    | Default visibility:                                                            | r: Any staff member 🔹                               |                             |                           |                          |   |
| xtern         | al nam          | ne:                                                             |                                                                                                    | v                                                                                                    | Alert type:                                                                    | Score above                                         | + 1                         | -                         |                          |   |
| Description:  |                 | Prob                                                            | Probability of Substance Abuse/Dependencies based on CRAFFT                                                                                                    |                                                                                                    | Equiv LOINC:                                                                   |                                                     |                             |                           |                          |   |
|               |                 | Sco                                                             | Scoring                                                                                                    |                                                                                                    | Default DX:                                                                    |                                                     |                             |                           | 1                        |   |
|               |                 |                                                                 |                                                                                                    |                                                                                                    | Default CPT:                                                                   |                                                     |                             |                           |                          |   |
| nstructions:  |                 | -                                                               | EET easting : East use seemens in Dad D at                                                                                                    | Default Mod                                                                                                    |                                                                                |                                                     |                             |                           |                          |   |
| nstruc        | ctions:         | total<br>addi                                                   | score of 2 or higher is a positive screen, ind<br>ional assessment.                                                                                                    | licating a need for                                                                                                    | or non mou.                                                                    |                                                     |                             |                           |                          |   |
| Ques          | stions:         | CRA<br>total<br>addi                                            | rr i scorng , cach yes response in part 5 si<br>score of 2 or higher is a positive screen, ind<br>ional assessment.                                                                                                    | Ouertion                                                                                                    |                                                                                |                                                     |                             |                           |                          |   |
| Que:          | stions:<br>Req? | CRA<br>total<br>addi<br>s<br>Sort<br>605                        | Part A: During family or religious events.)                                                                                                    | Question                                                                                                    | pre than a few sip                                                             | s)? (Do not co                                      | unt sip                     | s of a                    | alcohol                  |   |
| Que:<br>ype F | stions:<br>Req? | CRA<br>total<br>addi<br>Sort<br>605<br>606                      | Part A: During family or religious events.)<br>Part A: During the past 12 months did you dr<br>taken during family or religious events.)                                                                                                    | Question<br>ink any alcohol (mo                                                                                                 | pre than a few sip                                                             | s)? (Do not co                                      | unt sip                     | s of a                    | alcohol                  |   |
| Que:          | stions:<br>Req? | CRA<br>total<br>addi<br>Sort<br>605<br>606<br>607               | Part A: During the past 12 months did you dr<br>taken during family or religious events.)<br>Part A: During the past 12 months did you dr<br>taken during family or religious events.)<br>Part A: During the past 12 months did you us<br>and prescription drugs, and things that you i                                                                                                | Question<br>Question<br>ink any alcohol (mo<br>moke any marijuana<br>se anything else to<br>sniff or huff)                      | ore than a few sip<br>or hashish?<br>get high? (include:                       | s)? (Do not co<br>s illegal drugs,                  | unt sip<br>over t           | s of a                    | alcohol                  |   |
| Que:<br>ype F | stions:<br>Req? | CRA<br>total<br>addi<br>Sort<br>605<br>606<br>607<br>608        | Part A: During the past 12 months did you dr<br>taken during family or religious events.)<br>Part A: During the past 12 months did you dr<br>taken during family or religious events.)<br>Part A: During the past 12 months did you us<br>and prescription drugs, and things that you :<br>For Clinical Use Only:                                                                      | Question<br>Question<br>ink any alcohol (mo<br>noke any marijuana<br>se anything else to<br>sniff or huff)                      | ore than a few sip<br>or hashish?<br>get high? (include:                       | s)? (Do not co<br>s illegal drugs,                  | unt sip<br>over t           | s of a<br>he co           | alcohol                  |   |
| Que:<br>ype F | stions:<br>Req? | CRA<br>total<br>addi<br>Sort<br>605<br>606<br>607<br>608<br>609 | Part A: During the past 12 months did you dr<br>taken during family or religious events.)<br>Part A: During the past 12 months did you dr<br>taken during family or religious events.)<br>Part A: During the past 12 months did you us<br>and prescription drugs, and things that you :<br>For Clinical Use Only:<br>Part B: Have you ever ridden in a car driven<br>alochel or drugs? | Question<br>Question<br>ink any alcohol (mo<br>noke any marijuana<br>se anything else to<br>sniff or huff)<br>by someone, inclu | ore than a few sip<br>or hashish?<br>get high? (include:<br>ding yourself, who | s)? (Do not co<br>s illegal drugs,<br>o was high or | unt sip<br>over t<br>had be | s of a<br>he co<br>sen us | alcohol<br>unter<br>sing |   |

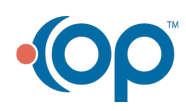